# **Exception Management Module**

**Baseline Configuration Guide** 

Document Version: 01.00.02 | December 2018

Rsam © 2018. All rights reserved
Privacy Policy | Terms of Service

## Contents

| About Rsam Baseline Configuration Guides |  |
|------------------------------------------|--|
| Baseline Configuration Overview          |  |
| Exception Management Structure           |  |
| Object Types                             |  |
| Record Types                             |  |
| Home Page Tabs6                          |  |
| Exception Management Workflow            |  |
| Workflow Diagram7                        |  |
| Workflow States                          |  |
| Workflow Roles                           |  |
| Workflow Buttons                         |  |
| Appendix 1: Offline Decision Making11    |  |
| Appendix 2: User Assignment Options      |  |
| Appendix 3: Rsam Documentation           |  |
| Exception Management Module Tutorial13   |  |
| Online Help13                            |  |

# **About Rsam Baseline Configuration Guides**

Rsam Baseline Configuration Guides provide you the information needed to understand the predefined configurations for each module. These guides should be referenced to gain a better understanding of how the module is configured and can be used out-of-the-box.

# **Baseline Configuration Overview**

The baseline configuration for the Exception Management module allows your users to track and manage exceptions to company policies and standards. The pre-configured activities help streamline your program by leveraging workflow and timely reporting in a more automated fashion.

The following is a list of activities that have been configured in the Rsam Exception Management module:

- Structure
- Home Page Tabs
- Exception Management Workflow

The information on the activities mentioned above will help you expand your knowledge and provide a baseline understanding before you leverage the *Exception Management Step-by-Step Tutorial* or begin to tailor the module to meet your unique requirements.

# **Exception Management Structure**

All exceptions are stored in the object type Library for Global Records.

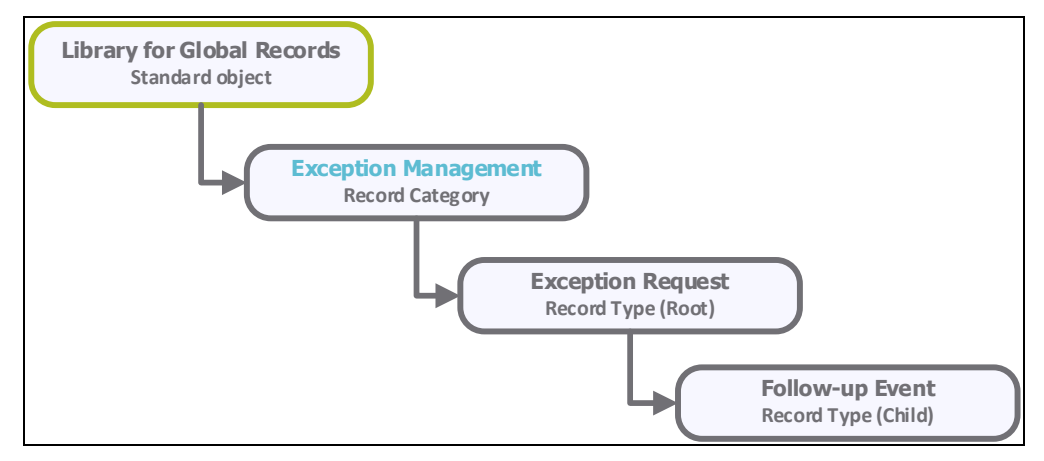

## **Object Types**

The following object type has been pre-configured in this module:

| Object Type                | Usage                                                               |
|----------------------------|---------------------------------------------------------------------|
| Library for Global Records | A standard object that stores all the exception management records. |

### **Record Types**

The following record types have been pre-configured in this module:

| Record Type           | Usage                                                                     |
|-----------------------|---------------------------------------------------------------------------|
| EX: Exception Request | A record representing an exception request.                               |
| GEN: Follow-up Event  | A record that can be used to follow up the progress of exception request. |

# **Home Page Tabs**

The Baseline Configuration of the Exception Management module contains several Home Page tabs. These tabs can be configured for various roles and then can be assigned to your users to complete their tasks. The following Home Page tabs are available in the Exception Management module.

| Home Page Tab                          | Description                                                                                                    |
|----------------------------------------|----------------------------------------------------------------------------------------------------|
| Exception Management<br>(grouping tab) | Allows quick access to the subtabs available in the Exception<br>Management module.                                    |
| Exception Management<br>Home           | Provides access to various exception management records and allows you to perform a quick search across those records. |
| Exceptions Navigator                   | Displays exception records grouped by various values such as workflow state, owner, and so on.                         |

# **Exception Management Workflow**

This section covers the workflow diagram, workflow states, workflow buttons, and workflow roles associated with the baseline Exception Management workflow.

## **Workflow Diagram**

Before proceeding to the workflow, it is recommended that you familiarize yourself with the following Rsam workflow diagram key.

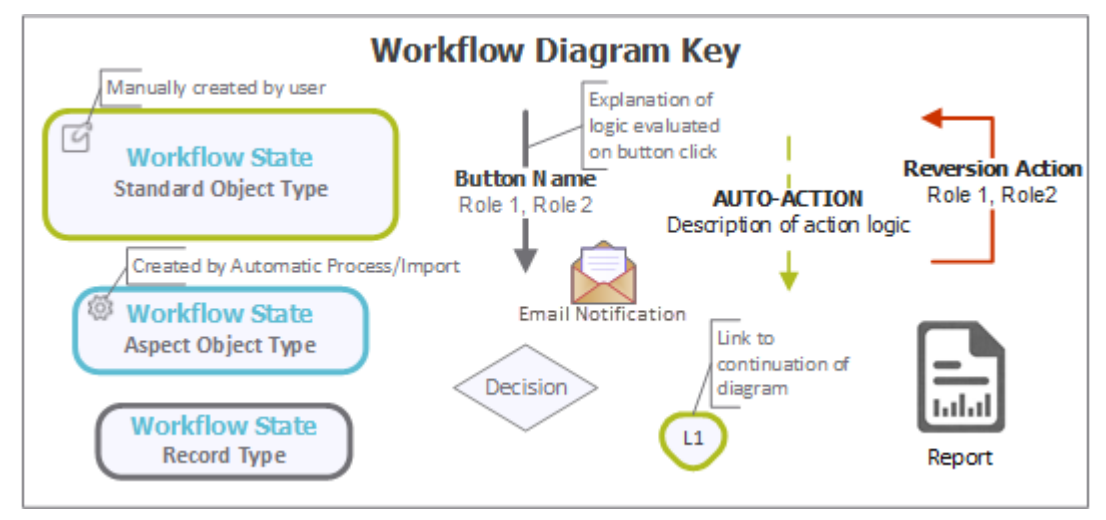

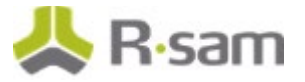

The following diagram depicts the out-of-the-box Exception Management workflow.

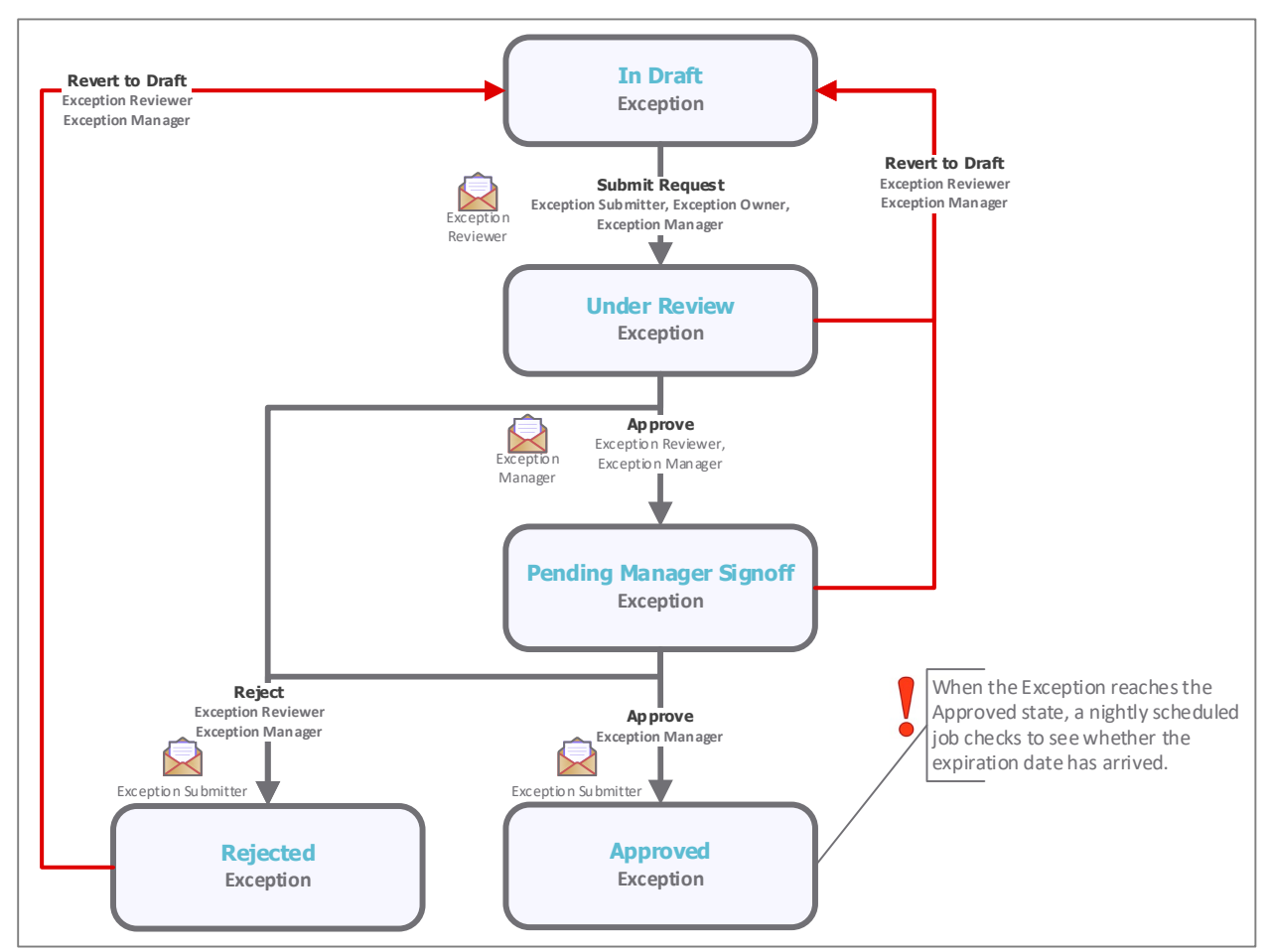

## **Workflow States**

The following is a list of states associated with the baseline Exception Management workflow.

| Workflow State Description        |                                                                                                    |  |  |
|-----------------------------------|----------------------------------------------------------------------------------------------------|--|--|
| EX: In Draft                      | An exception request record enters this state when it is created. In this state, an exception request is submitted for review.                                                                       |  |  |
| EX: Under<br>Review               | An exception request record enters this state after an exception submitter has submitted the exception. In this state, an exception request is now ready to be reviewed by the reviewer.             |  |  |
| EX: Pending<br>Manager<br>Signoff | An exception request record enters this state after an exception reviewer has approved the exception request. In this state, an exception request is sent to an exception manager for final signoff. |  |  |
| EX: Approved                      | An exception request record enters this state after it has been approved by an exception manager.                                                                                                    |  |  |

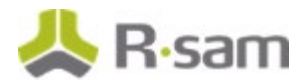

| Workflow State | Description                                                                                                    |
|----------------|----------------------------------------------------------------------------------------------------|
| EX: Rejected   | An exception request record enters this state if it has been rejected by an exception reviewer or exception manager. An exception request can be reverted to the In Draft state from this state, if required. |
| EX: Expired    | An exception request record enters this state when it has been approved, or upon its expiry date.                                                                                                    |

#### **Workflow Roles**

The following is a list of workflow roles that perform tasks associated with the states in the baseline Exception Management workflow.

**Note:** Sample users for each of these roles are optionally provided with the baseline module installation package.

| Role                       | Account ID            | Description                                                                                                    |
|----------------------------|-----------------------|----------------------------------------------------------------------------------------------------|
| EX: Exception<br>Submitter | r_exception_submitter | This role is assigned to a user that has the responsibility to create exception request records. This role has access only to the <b>General Request</b> tab of an exception request record.                                                                                                    |
| EX: Exception<br>Reviewer  | r_exception_reviewer  | This role is assigned to a user (typically a group of users) that<br>has the responsibility to review exception requests. The<br>reviewer is responsible for reviewing the submitters' input and<br>approving or rejecting the exception requests. This role has<br>read-only access to the General Request tab and edit access to<br>the <b>Review</b> and <b>Discussion / Thread</b> tabs of an exception<br>request record. |
| EX: Exception<br>Manager   | r_exception_manager   | This role is assigned to the user that has the responsibility for<br>reviewing the submitters' and reviewers' input and final<br>approval or rejection of exception requests. This role has read-<br>only access to the General Request and Review tabs, and edit<br>access to the <b>Approval</b> and <b>Discussion / Thread</b> tabs of an<br>exception request record.                                                      |
| EX: Exception<br>Owner     | r_exception_owner     | This role is assigned to a user that owns the exception<br>requests. A user with this role is responsible for reviewing the<br>submitters' and reviewers' input. This role has read-only access<br>to all the exception request record tabs. Hence, this role has<br>no responsibility in the exception management process.                                                                                                    |

In addition to the above roles, the Rsam installation package includes an administrative role, **U**: **Object Administrator**, as well as a sample user for that role, **r\_admin**. This user has access to all record types, object types, workflow states, and workflow buttons across all Rsam baseline modules. Rsam Administrators should take necessary precautions to restrict standard users from accessing Rsam with this administrative role.

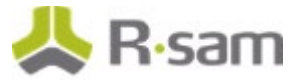

## **Workflow Buttons**

The following is a list of buttons that are available in the various states of the baseline Exception Management workflow.

| Button                     | Available to                                | Notification | Description                                                                                                    |
|----------------------------|---------------------------------------------|--------------|----------------------------------------------------------------------------------------------------|
| EX: Submit<br>Request      | Exception<br>Submitter                      | No           | Available in the <b>In Draft</b> state for submitting the exception request record for analysis.                                                                                                    |
|                            | Exception Owner                             |              |                                                                                                    |
|                            | Exception<br>Manager                        |              |                                                                                                    |
| EX: Approve<br>(reviewer)  | Exception<br>Reviewer                       | No           | Available in the <b>Under Review</b> state for an exception reviewer to either approve or reject the exception request record.                                                                                                    |
|                            | Exception<br>Manager                        |              |                                                                                                    |
| EX: Approve<br>(manager)   | Exception<br>Manager                        | No           | Available in the <b>Pending Manager Signoff</b> state for<br>an exception manager to either approve or reject the<br>exception request record.                                                                                                    |
| EX: Reject                 | Exception<br>Review                         | No           | Available in the <b>Under Review</b> and <b>Pending</b><br><b>Manager Signoff</b> states for an exception reviewer<br>and exception manager to either approve or reject<br>the exception request.                                                                                                    |
|                            | Exception<br>Manager                        |              |                                                                                                    |
| EX: Revert to<br>Draft     | Exception<br>Reviewer                       | No           | Available in all the states except the <b>In Draft</b> state for restarting the exception record workflow.                                                                                                    |
|                            | Exception<br>Manager                        |              |                                                                                                    |
| EX: Simulate<br>Expiration | Exception<br>Manager                        | Yes          | Available in the <b>Approved</b> state to simulate the<br>automated expiration handlers. It will only work if the<br>record has passed its expiration date. Clicking this<br>button is not required except for during testing, since<br>the scheduler automatically expires any old exception<br>requests. |
| U: Show<br>History         | Exception<br>Review<br>Exception<br>Manager | No           | Available in all the states for viewing the log of changes to the exception request record.                                                                                                    |

# **Appendix 1: Offline Decision Making**

Rsam email notifications are configurable including what notification should be sent, what users or roles will receive the notifications, and the content in the notifications.

Offline Decision Making is a powerful and popular feature of Rsam. It provides the Rsam platform directly to the users to perform workflow actions without connecting to the Rsam module. The follow image illustrates an example notification template that has custom text, data from the record, embedded links to the application, and Offline Decision Making actions.

| Subjects                       | RE: Exception Requestion #2241 Confirmation for Bill Smith                                                                                                    |       |
|--------------------------------|----------------------------------------------------------------------------------------------------|-------|
| Subject: Exce                  | ption Request #2241 Confirmation for Bill Smith                                                                                                    | 1.274 |
| A preliminary<br>assigned as t | approval has been submitted for Exception Request #2241, submitted by Bill Smith on 5/5/2014. You have been<br>he senior reviewer in charge of final acceptance or rejection of this request.                                              |       |
| Details:                       |                                                                                                    |       |
| Exception Rec                  | quest: #2241                                                                                                    |       |
| Submitted by                   | : Bill Smith on 5-5-2014                                                                                                    |       |
| Approved by:                   | : Wanda Johnson on 5-10-2014                                                                                                    |       |
| Expiration Da                  | te: 5-15-2014                                                                                                    |       |
| Short Descrip                  | otion: (View Full Details in Rsam)                                                                                                    |       |
| The new impl<br>standard. DE   | ementation of "Order-It" (order management system) is unable to conform to the organization 3DES encryption<br>S has been implemented until the vendor can support fully support 3DES. A temporary exception is requested until that time. |       |
| Select an acti                 | ion from the list below:                                                                                                    |       |
| Accept                         | pt this Request                                                                                                    |       |

<u>Reject this Request</u>

# **Appendix 2: User Assignment Options**

Rsam allows organizations to customize configurations and workflows to their specific business practices. There are many methods by which users can be assigned roles (such as, who is responsible for reviewing and approving exceptions). The following are the most common assignment methods:

- Individual users are assigned to a group. The group is then assigned to the object under which the records are saved. When assigned to the object, the group is also given a specific role. This accomplishes the following:
  - All users in that group inherit the role assigned to the group in the context of the object and all the records under that object.
  - All users in that group have the functionality allocated to that role in the context of the object and all of the records under that object.
- Individual users are assigned a specific role directly in a record. This provides the same result as above granting the user the functionality with the allocated role. However, it is only in the context of that specific record. No other permissions are granted to the parent object or any other record under that object.

The method for implementing the assignment can also be customizable. The assignment can be manually made through an attribute, assigned when the records are created or imported, or automatically made at different points in the workflow.

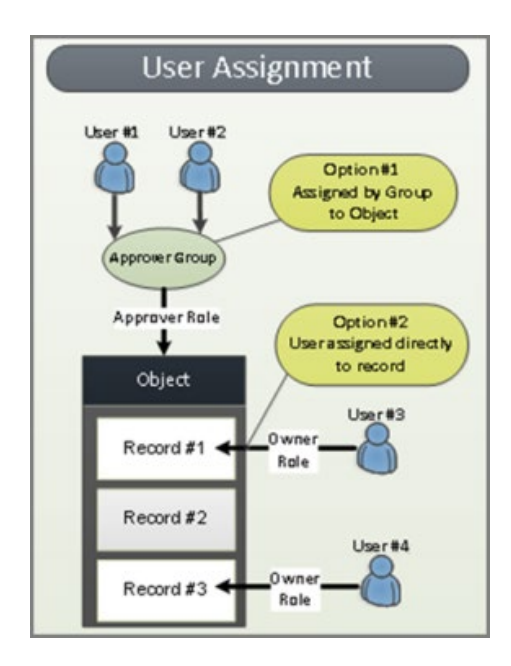

# **Appendix 3: Rsam Documentation**

## **Exception Management Module Tutorial**

For a detailed walk-through of the Exception Management Module user experience, refer the *Exception Management Module Step-by-Step Tutorial*. You should have received the *Exception Management Module Step-by-Step Tutorial* along with the Exception Management Module instance. If not, contact your Rsam Customer Representative to obtain an electronic copy of the *Exception Management Module Step-by-Step Tutorial*.

## **Online Help**

This document provides an overview of the Exception Management Module configuration. To get familiar with the specific Rsam features used in this configuration, refer the *Rsam End-User Help*, *Rsam Administrator Help*, or both. The Online help you can access depends on your user permissions.

To access the Online Help, perform the following steps:

- 1. Sign in to your Rsam instance. For example, sign in as *Example Administrator* user. Enter **Username** as *r\_admin* and **Password** as *password*.
- 2. Hover the cursor over **Help** and select an Online help from the menu that appears. Depending on your user permissions, you will be able to access the Rsam End-User Help, Rsam Administrator Help, Step-by-Step Tutorials, or all.

The following image shows the *Rsam Administrator Help*, opened from the *Example Administrator* user account.

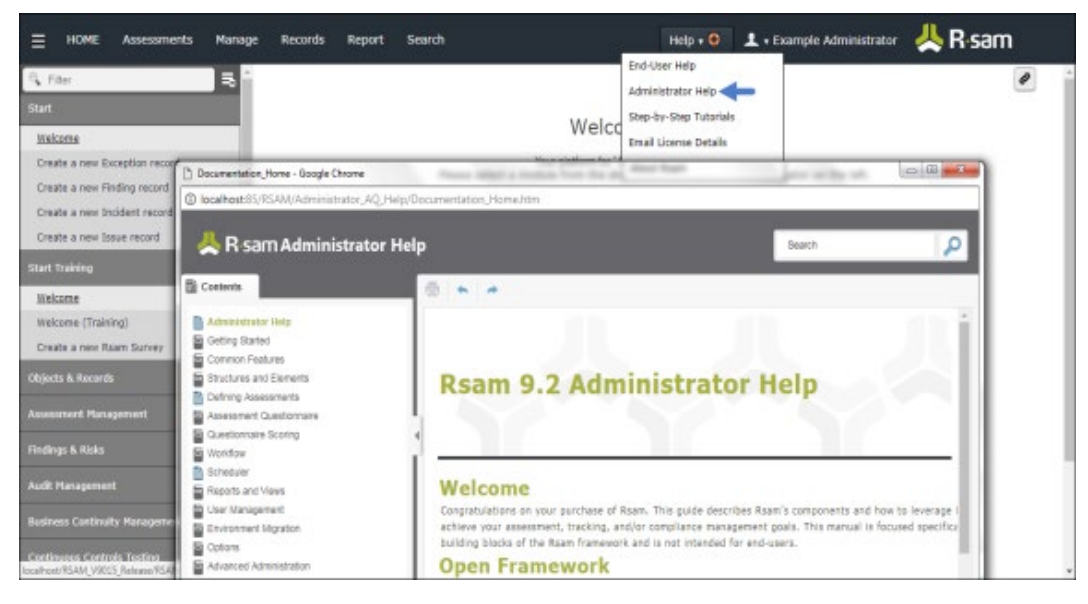